# CLIUSアップデート内容のご案内

# Ver.1.22.0

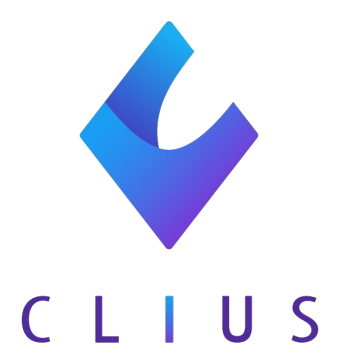

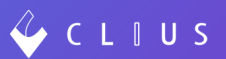

### ◆ 自費マスタの金額表示

# ORCAで登録された自費マスタの金額がCLIUS上で表示されるよう改修いたしました。

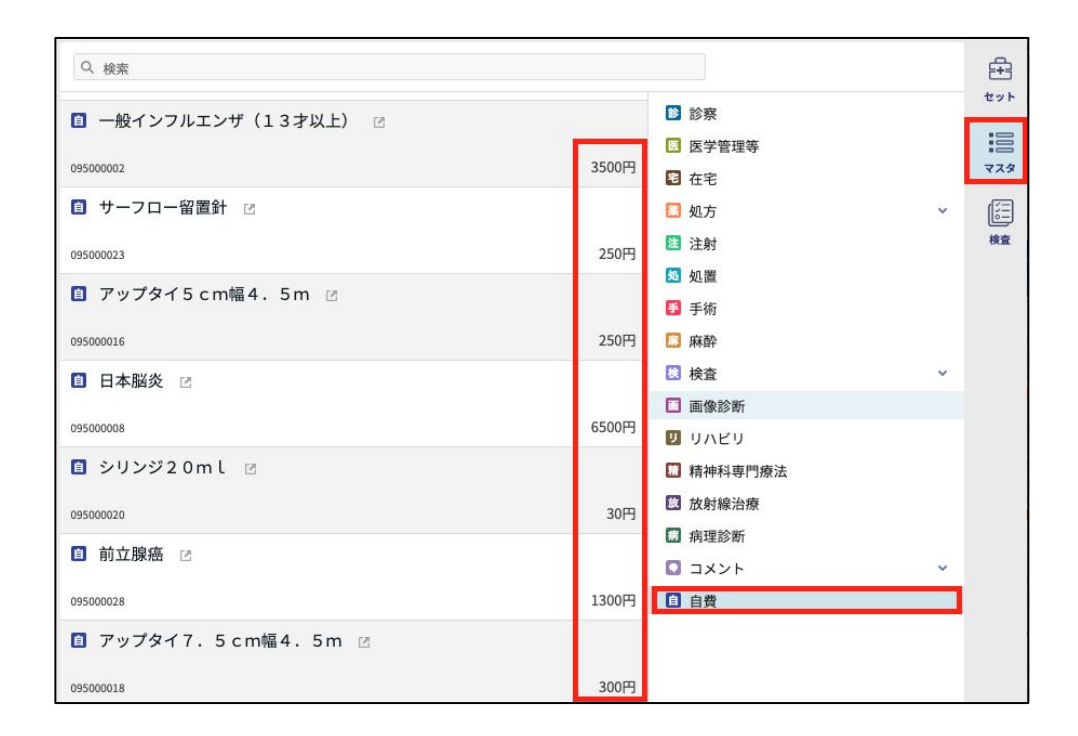

※消費税の扱いについては、

ORCAで登録された自費マスタの設定内容に準じます。

## ◆ 患者情報における枝番表示について

# ORCAの患者登録において枝番を登録した場合、CLIUSの患者情報から確認することが出来るよう改修いたしました。

| Å                          | 保険 0002      |                      |
|----------------------------|--------------|----------------------|
| 息者情報                       | 保険名          | (009)協会              |
| $\mathcal{Q}_{\mathbf{k}}$ | 負担割合         |                      |
| 傷病名                        | 保険者番号        | 01010016             |
| hr                         | 保険者情報 (保険者名) | 全国健康保険協会北海道支部        |
| バイタル                       | 保険者情報(住所)    | 札幌市北区北7条西4-3-1新北海道ビル |
| <b>~</b> ~                 | 保険者情報(電話)    | 011-726-0352         |
| ファイル                       | 記号・番号        | 29350・127 4 (枝番)34   |
| ē                          | 有効期限(開始)     | 2014(H26)/02/13~     |
|                            | 有効期限(終了)     |                      |
|                            | 本人家族         | 本人                   |

※枝番の登録がない場合、空欄になります。

## ◆ 【Web版】受付一覧患者絞り込み機能

受付一覧にいる患者を検索したい際などにキーワード入力をすることで対象患者 だけを絞り込み、受付一覧に表示出来るよう改修いたしました。

①受付一覧の右上にある

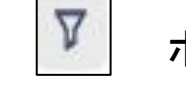

ボタンをクリックします。

| 🞸 с | LTUS          |               |               |            |           |   |    | 密          | セット管理 | 📅 予約一覧   | ○ 受付一覧 ● 同夏 太!           | 郎 :開発クリニッ | /クA/高浦 | マループ 🔻 |
|-----|---------------|---------------|---------------|------------|-----------|---|----|------------|-------|----------|--------------------------|-----------|--------|--------|
| C   | 2020/12/28(月) | ▶ 本日 ず        | べて 受付:560 診察行 | 待:0 診察終了:1 | ORCA送信済:1 |   |    |            |       | ▶ 診療科すべて | <ul><li>担当医すべて</li></ul> | Q 患者検索    |        | 0      |
| 50  | 21:02         | 📕 🖤 🎓 0000006 | 河口 徳子         |            | カワグチ ノリコ  | 女 | 82 | 1938/09/22 | 自費    |          |                          | 小児科       | 開発     | 次郎     |
| 51  | 21:02         | 🥭 🔍 0000055   | 湊 幸市          |            | ミナト コウイチ  | 男 | 90 | 1930/01/01 | 自費    |          |                          | 皮膚科       | 開発     | 三郎     |
| 52  | 21:02         | 000006 🖷 🌕    | 河口 徳子         |            | カワグチ ノリコ  | 女 | 82 | 1938/09/22 | 自費    |          |                          | 皮膚科       | 開発     | 次郎     |
| 53  | 21:02         | 🚦 🚺 🔍 0000056 | 永井 健太         |            | ナガイ ケンタ   | 男 | 88 | 1932/03/05 | 後期高齢者 |          |                          | テス        | 開発     | 三郎     |
| 54  | 21:02         | 🗖 😇 🍠 000006  | 河口 徳子         |            | カワグチ ノリコ  | 女 | 82 | 1938/09/22 | 自費    |          |                          | テス        | 開発     | 次郎     |

②クリックすると検索バーが下部に表示されますので、検索したいキーワードを入力し、Enterキーを押します。

※キーワードは"文字"であればすべて検索に引っ掛けることができます。

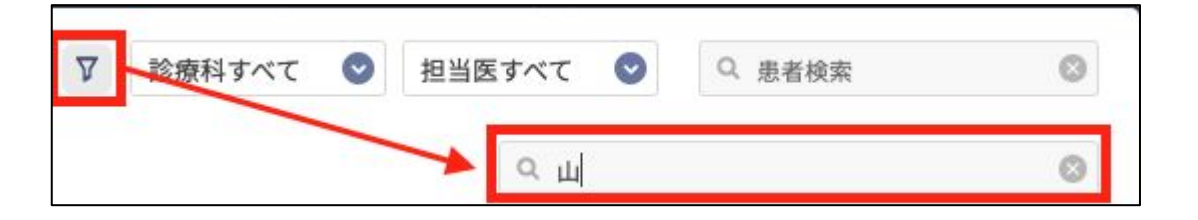

③絞り込みした結果で受付一覧が変更されます。

| 🞸 с   | LIUS          |     |       |        |        |       |        |            |       |     | ÷          | セット管理  | 苗 予約一覧   | R 9  | 受付一覧 🔹   | :開発クリニ | ックA/酒 | 津グループ マ |
|-------|---------------|-----|-------|--------|--------|-------|--------|------------|-------|-----|------------|--------|----------|------|----------|--------|-------|---------|
| 0     | 2020/12/28(月) | 0   | 本日    | কল্ব   | 受付:560 | 診察待:0 | 診療終了:1 | ORCA送信済:1  |       |     |            |        | ◎ 診療科すべて | O    | 担当医すべて 🤇 | Q 患者検索 |       | ٢       |
|       |               |     |       |        |        |       |        |            |       |     |            |        |          |      | ۹ ш      |        |       | ٢       |
| No.   | 受付            | ラベル | 患者iD  | 氏名     |        |       |        | カナ         | 11.70 | 年齢  | 生年月日       | 保険     | 2        | B者メモ | ×ŧ       | 診療科    | 担当医   | (       |
| 40    | 21:01         | 0.0 | 00000 | 012 中山 | 蓮      |       |        | ナカヤマ レン    | 男     | 94  | 1926/01/16 | 国保 老人一 | 酌        |      |          | 内科     | 開発    | 三郎      |
| 80    | 21:06         |     | 00000 | 049 山上 | 亜子     |       |        | ヤマガミ アコ    | 女     | 95  | 1925/04/11 | 後期高齢者  |          |      |          | 内科     | 開発    | 太郎      |
| 81    | 21:06         | 0.0 | 00000 | 049 山上 | 亜子     |       |        | ヤマガミ アコ    | 女     | 95  | 1925/04/11 | 後期高齢者  |          |      |          | 外科     | 開発    | 太郎      |
| 93    | 21:07         | 0.0 | 00000 | 049 山上 | 亜子     |       |        | ヤマガミ アコ    | 女     | 95  | 1925/04/11 | 後期高齢者  |          |      |          | 整形     | 開発    | 太郎      |
| 94    | 21:07         | 0.0 | 00000 | 049 山上 | 亜子     |       |        | ヤマガミ アコ    | 女     | 95  | 1925/04/11 | 後期高齢者  |          |      |          | 小児科    | 開発    | 太郎      |
| 95    | 21:07         | 0.0 | 00000 | 049 山上 | 亜子     |       |        | ヤマガミ アコ    | 女     | 95  | 1925/04/11 | 後期高齢者  |          |      |          | 皮膚科    | 開発    | 太郎      |
| 97    | 21:07         | 0.0 | 00000 | 049 山上 | 亜子     |       |        | ヤマガミ アコ    | 女     | 95  | 1925/04/11 | 後期高齢者  |          |      |          | テス     | 開発    | 太郎      |
| 98    | 21:08         | 0.0 | 00000 | 049 山上 | 亜子     |       |        | ヤマガミ アコ    | 女     | 95  | 1925/04/11 | 後期高齢者  |          |      |          | スー     | 開発    | 太郎      |
| 103   | 21:08         | 0.0 | 00000 | 049 山上 | 亜子     |       |        | ヤマガミ アコ    | 女     | 95  | 1925/04/11 | 後期高齢者  |          |      |          | 通所     | 開発    | 太郎      |
| 119   | 21:10         | 0.0 | 00009 | 533 永山 | 末男     |       |        | ナガヤマ スエオ   | 男     | 48  | 1972/07/16 | 組合     |          |      |          | 小児科    | 開発    | 三郎      |
| 166   | 21:15         | 0.0 | 00013 | 242 西山 | 清三郎    |       |        | ニシヤマ セイザブロ | ウ 男   | 49  | 1971/10/24 | 自費     |          |      |          | 内科     | 開発    | 三郎      |
| 168   | 21:15         | 0.0 | 0001  | 248 西山 | 睦夫     |       |        | ニシヤマ ムツオ   | 男     | 22  | 1998/08/28 | 自費     |          |      |          | 外科     | 開発    | 三郎      |
| 202   | 21:18         | 0.0 | 0002  | 347 西山 | 和人     |       |        | ニシヤマ カズト   | 男     | 72  | 1948/05/16 | 自費     |          |      |          | スー     | 開発    | 三郎      |
| 270   | 21:40         | 0.0 | 0000  | 510 山根 | 夢      |       |        | ヤマネ ユメ     | 女     | 73  | 1947/12/20 | 自費     |          |      |          | 小児科    | 開発    | 三郎      |
| 281   | 21:41         | 0.0 | 0000  | 730 山根 | 恵子     |       |        | ヤマネ ケイコ    | 女     | 77  | 1943/11/06 | 自費     |          |      |          | テス     | 開発    | 三郎      |
| 314   | 21:49         | 0.0 | 00000 | 011 外山 | 基良     |       |        | ソトヤマ モトヨシ  | 男     | 101 | 1919/07/22 | 後期高齢者  | 1        | .0   |          | 内科     | 開発    | 太郎次郎    |
| 319   | 21:49         | 0.0 | 00000 | 23 富山  | 英雄     |       |        | トミヤマ ヒデオ   | 男     | 101 | 1919/01/22 | 後期高齢者  |          |      |          | 内科     | 開発    | 太郎次郎    |
| 322   | 21:50         | 0.0 | 00000 | 029 山野 | 瑠美     |       |        | ヤマノ ルミ     | 女     | 92  | 1928/04/08 | 自費     |          |      |          | 内科     | 開発    | 太郎次郎    |
| 330   | 21:51         | 0.0 | 00000 | 051 米山 | 正義     |       |        | コメヤマ マサヨシ  | 男     | 95  | 1925/12/24 | 後期高齢者  |          |      |          | 内科     | 開発    | 太郎次郎    |
| 339   | 21:52         | 0.0 | 00000 | 080 本山 | 紗矢     |       |        | モトヤマ サヤ    | 女     | 86  | 1934/12/25 | 国保     |          |      |          | 内科     | 開発    | 太郎次郎    |
| 341   | 21:53         | 0.0 | 00000 | 085 福山 | 澄子     |       |        | フクヤマ スミコ   | 女     | 72  | 1948/01/31 | 政管     |          |      |          | 内科     | 開発    | 太郎次郎    |
| 348   | 21:55         | 0.0 | 0000  | 133 北山 | 節男     |       |        | キタヤマ セツオ   | 男     | 33  | 1987/12/05 | 国保     |          |      |          | 内科     | 開発    | 太郎次郎    |
| ***** |               |     |       |        |        |       |        |            |       |     |            |        |          |      |          |        |       |         |
| No.   | 受付            | ラベル | 患者ID  | 氏名     |        |       |        | ħ†         | 11.81 | 年齢  | 生年月日       | 保険     | 2        | きおメモ |          | メモ 診療科 | 担当医   | 1       |

## ◆ 【Web版】数値入力タブの移動について

数値入力タブが複数ある場合、キーボードのEnterキーで下部へ移動出来るよう改修いたしました。

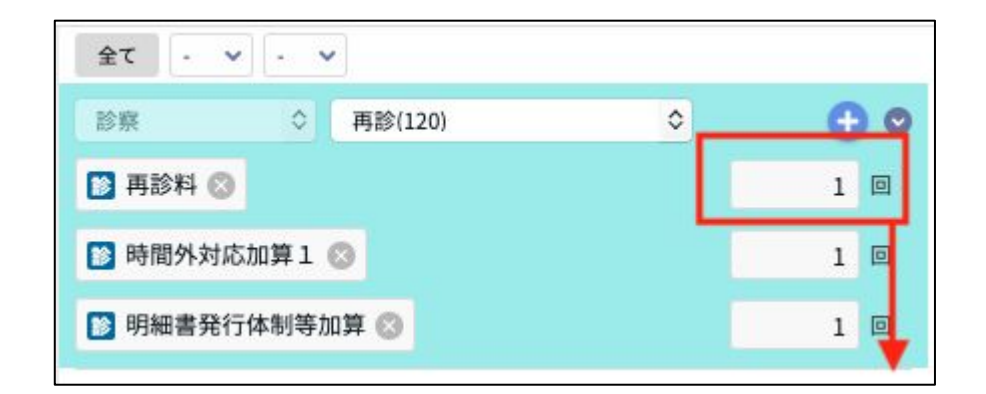

※最下部までタブが移動した場合、最上部には戻りません。

## ♦ 【Web版】シェーマ拡大・縮小機能

ウィンドウの拡大・縮小に合わせてシェーマの記載が出来るよう改修いたしました。

#### ~イメージ図~

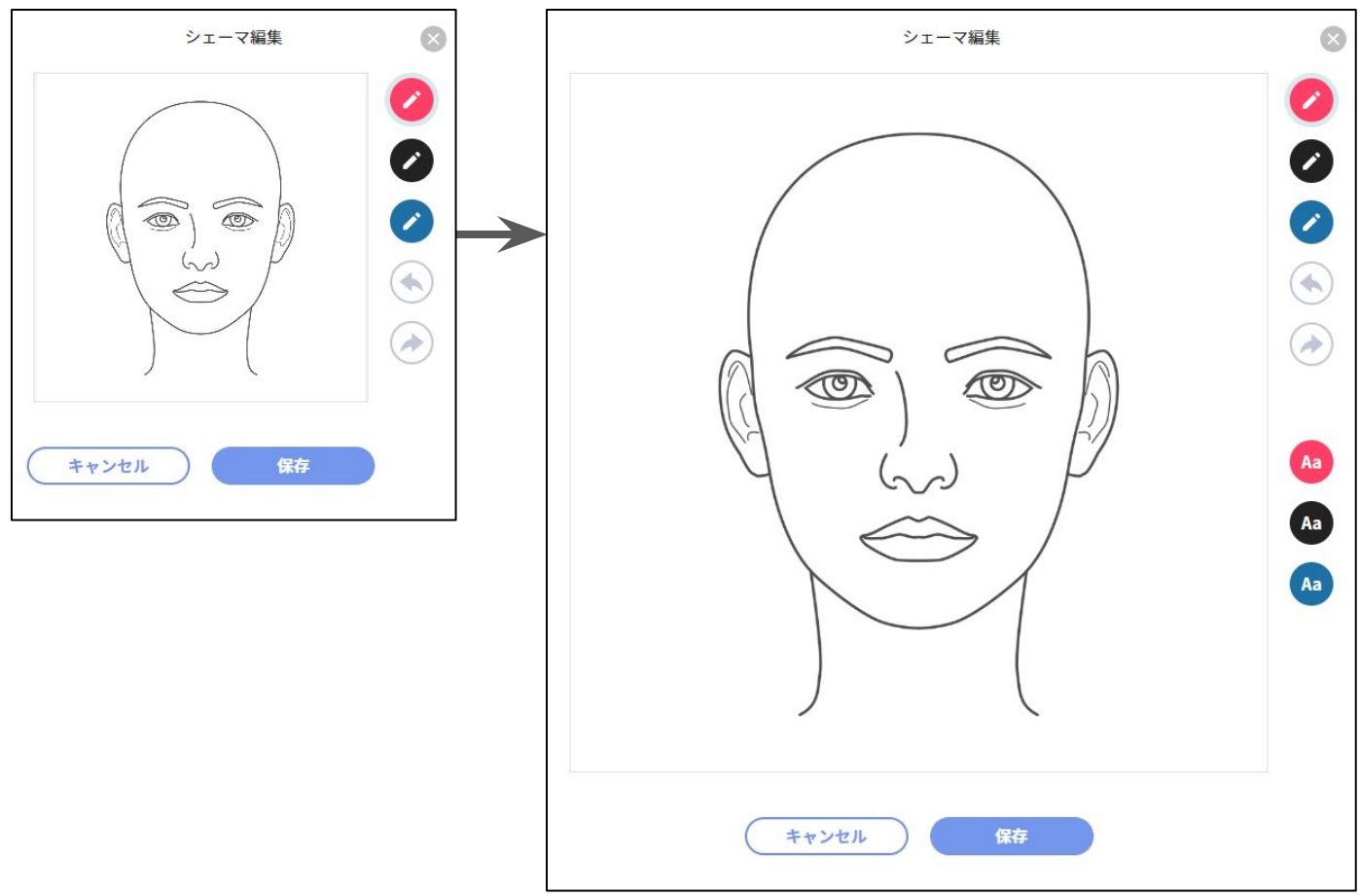

※記載途中にウインドウを最大化や縮小をしても

従来どおり線画およびテキスト入力が可能です。

## ◆ 【Web版】カルテ履歴フィルタ

履歴にあるこれまで作成したカルテを閲覧する際、診療科や診療区分を絞り込める機能を追加をいたしました。

①履歴よりカルテ歴の上部にある[Filter]ボタンをクリック。

| 4 (       |                                         |                                                      |
|-----------|-----------------------------------------|------------------------------------------------------|
| 受付番号      | D 000001<br>ドウナツ クラ<br><b>堂奈津</b>       | 9 <mark>男性</mark><br>ラウド<br><b>蔵人</b> 31歳11ヶ月19日     |
|           | 1989(H元)/02                             | 2/01生                                                |
|           | <ul><li> Elipboard + 0患者サマリ</li></ul>   | 2021/01/19 (火) 09:43 内科:開発 太                         |
|           | 名称未設定ボード<br>CLIUS ORCA                  | 国保                                                   |
| ★ 個前名     | ▼ Filter         ~           □ 2021     | 診察 再診(120) x1                                        |
| ктэл      | 01/19(火)内科                              | <ul> <li>▶ 時間外対応加算1</li> <li>▶ 明細書発行体制等加算</li> </ul> |
| 「<br>ファイル | 01/04 (月) 内科<br>診 🞇 処 🧶                 | 診察 再診(120) x1<br>外来管理加算                              |
| ₩<br>×    | <ul><li>□ 2020</li><li>□ 2019</li></ul> | 処方内服院内(211)<br>ご ミヤBM錠<br>1日3回毎食後に                   |

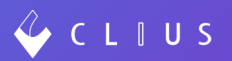

②表示したい診療科と診療区分に を入れます。

| 診療科 🗹 すべてチェック  | 診療区分 🗹 すべてチェック |
|----------------|----------------|
| ☑ 内科           | SOAP           |
| ☑ 外科           | ☑ 診察           |
| ☑ 整形外科         | ✓ 医学管理等        |
| ☑ 小児科          | ☑ 在宅           |
| ☑ 皮膚科          | ☑ 処方           |
| 🗹 テスト科         | ☑ 注射           |
| ☑ スーパー科        | ☑ 処置           |
|                | ☑ 手術           |
| ☑ 通所リハビリテーション科 | ☑ 麻酔           |
|                | ☑ 検査           |
|                | ☑ 画像診断         |
|                | 🗹 リハビリ         |
|                | ✓ 精神科専門療法      |
|                | ✓ 放射線治療        |
|                | ☑ 病理診断         |
|                | ☑ コメント         |
|                | ☑ 自費           |

③例:フィルターを「内科/診察」にした場合

カルテ歴には「内科」のカルテ、プレビュー画面には「診察」区分のみが表示されま す。

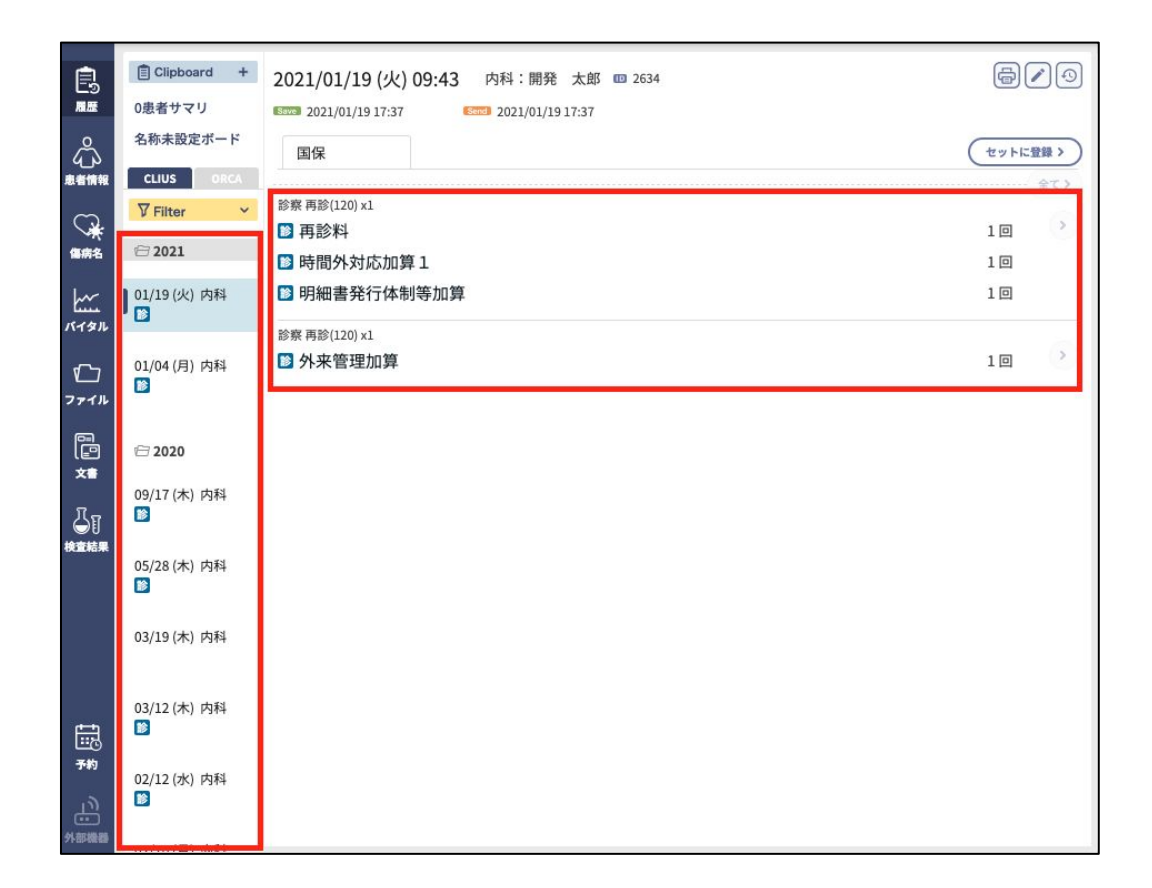

# 予約機能改修

## ✤ 【Web版】予約画面の改修

予約画面で予約したい日付を選択した時、カルテの受付日(=診療日)から予約日 までの日数が表示されるよう改修いたしました。

#### 例:カルテの受付日(=診療日)→1/19(火)のときに

#### 予約日→2/18(木)を選択した場合「30日後」と表示されます。

| -               | 予約日時         |               |        | ×   | -1-     |           |     |         |         |    |    |    |     |    |    |            |
|-----------------|--------------|---------------|--------|-----|---------|-----------|-----|---------|---------|----|----|----|-----|----|----|------------|
| E               | 2020/04/14(2 | と) 10         | :00    | 内   | 科-1     | 開発        | 太郎  | -オプ     | ションフ    | なし |    |    |     |    |    |            |
| ALLE            | 2020/04/14(2 | と) 10         | :00    | 内   | 科-間     | 開発        | 太郎  | - オプ    | ション     | なし |    |    |     |    |    |            |
|                 | 2020/04/14(2 | K) 10         | :00    | 内   | 科-1     | 開発        | 太郎  | - オプ    | ションフ    | なし |    |    |     |    |    |            |
|                 |              | 40.00         | 10.000 |     | - 10044 | 9/ - 10 X |     | 0167-01 | -       |    |    |    |     |    |    |            |
|                 | カテゴリ         | 特別            | リ予約    | 診療  | - 外利    | 斗-開       | 発 〉 | 欠郎      | O       |    |    |    |     |    |    |            |
| ~~<br>191       | ×=           | 初討            | 8      |     |         |           |     |         | 0       |    |    |    |     |    |    |            |
| ſ               | 予約日時         | 2021/02/18(木) |        |     |         |           |     | 本       | 日       |    | 30 | 日後 |     |    |    |            |
| アイル             |              |               |        | 202 | 21年1    | 」月        |     |         | 2021年2月 |    |    |    |     |    |    |            |
|                 |              | B             | 月      | 火   | 水       | *         | 金   | ±       | B       | 月  | 火  | 水  | *   | 金  | ±  |            |
| × <b>≜</b>      |              | 27            | 28     | 29  | 30      | 31        | 1   | 2       | 31      | 1  | 2  | 3  | 4   | 5  | 6  |            |
| ग् <sub>ग</sub> | (1)          | 3             | 4      | 5   | 6       | 7         | 8   | 9       | 7       | 8  | 9  | 10 | 11  | 12 | 13 | $\bigcirc$ |
| ● U<br>査結果      | $\bigcirc$   | 10            | 11     | 17  | 13      | 14        | 15  | 16      | 14      | 15 | -  | 17 | 18  | 19 | 20 | $\smile$   |
|                 |              | 17            | 18     | 19  | 20      | 21        | 22  | 23      | 21      | 22 | 23 | 24 | 2.5 | 26 | 27 |            |
|                 |              | 24            | 25     | 20  | 27      | 28        | 29  | 30      | 28      | 1  | 2  | 3  | 4   | 5  | 6  |            |
|                 |              | 31            | 1      | 2   | 3       | 4         | 5   | 6       | 7       | 8  | 9  | 10 | 11  | 12 | 13 |            |
| tiin a          |              |               |        |     |         |           |     |         |         |    |    |    |     |    |    |            |

## ◆ 【Web版】予約票のダウンロードについて

予約されているすべての項目を一括でダウンロードすることが出来るようになりました。

予約画面より右下にある[今後の予約を一覧表でダウンロード]ボタンをクリックすると予約一覧の項目をまとめてダウンロードすることが出来ます。

※こちらでのダウンロードは患者ごとになります。

| 🞸 C               | LIUS                |                           |      |               |         |
|-------------------|---------------------|---------------------------|------|---------------|---------|
|                   | D 0000019           | 男性                        |      |               |         |
| 受付番号              | ドウナツ クラウト<br>堂奈津 蔵  | 、<br>人 31歳11ヶ月19日         |      |               |         |
|                   | 1989(H元)/02/01      | #                         |      |               |         |
| Ê                 | 予約日時                | ×=                        |      | 伝達事項/メモ       |         |
| につ<br>履歴          | 2019/09/30(月) 08:00 | テスト予約 - オプションなし           |      |               | 1       |
| 0                 | 2019/09/05(木) 11:00 | 内科 - 開発 太郎 - オプションなし      |      |               | 1       |
| $\langle \rangle$ | 2019/07/23(火) 09:00 | 特別予約診療 - 内科 - 開発 三郎 - オプシ | ョンなし | X             | 1       |
| C                 |                     | -                         |      | 今後の予約を一覧表でダウ: | א-ם-א 🛃 |

# 【Web予約】入力画面改修

## ◆ Web予約画面における生年月日入力

Web予約画面において生年月日入力が出来るよう改修いたしました。

| サンプルクリニック |                        |                                                        |                                              |  |  |  |  |  |
|-----------|------------------------|--------------------------------------------------------|----------------------------------------------|--|--|--|--|--|
|           | 予約されるフ                 | 方の情報をご記入ください                                           |                                              |  |  |  |  |  |
|           | 予約メニュー<br>予約日時<br>伝達事項 | 通常診療<br>2021年1月19日(火) 15:30                            |                                              |  |  |  |  |  |
|           | 予約者情報                  | 姓名 (                                                   | b別<br>●男性 ○女性                                |  |  |  |  |  |
|           |                        | 電話番号                                                   |                                              |  |  |  |  |  |
|           |                        | メールアドレス                                                |                                              |  |  |  |  |  |
|           |                        | 住所                                                     |                                              |  |  |  |  |  |
|           |                        | 91:1970/1/1                                            |                                              |  |  |  |  |  |
|           |                        | 戻る                                                     | 確認する                                         |  |  |  |  |  |
|           |                        | ※表示・機能が正しく動作しない場合はサポートされて<br>以下のリンクから動作保証ブラウザを確認してください | いないブラウザで使用している可能性があります。<br>。 <b>対応ブラウザー覧</b> |  |  |  |  |  |

※予約当日に予約一覧を確認した場合、予約当日時点での年齢が予約一覧へ表示されます。